# Windows 11 Backup favorites

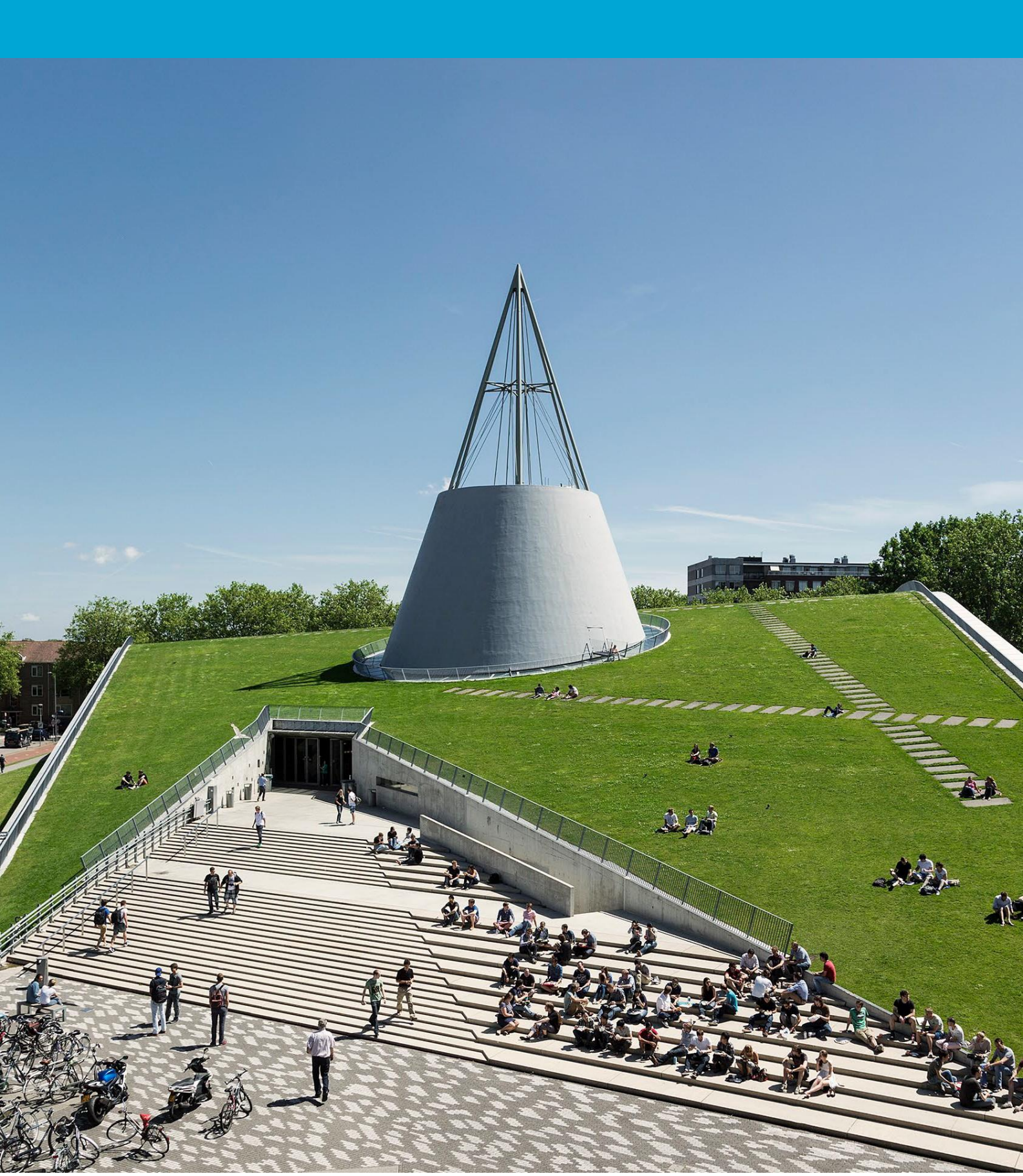

(This page was intentionally left blank)

## Table of Contents

| 1  | Inst | ructions               | 4 |
|----|------|------------------------|---|
| 1. | 1    | Export favorites       | 4 |
| 1. | 2    | Enable synchronization | 5 |

# 1 Instructions

The following instructions describe how to easily back up your favorites in Edge, Firefox, and Chrome before the migration to Windows 11 begins..

### **1.1 Export favorites**

Here are three simple guides to back up your favorites in Edge, Firefox, and Chrome before the migration to Windows 11 begins.

#### **Microsoft Edge – Exporting Favorites**

- 1. Open Edge and click on the three dots (...) in the top-right corner to open the menu.
- 2. Go to Favorites and select Manage favorites.
- 3. Click on Export to file at the top.
- 4. Choose a location to save the file (e.g., a USB stick or shared network drive).
- 5. Save the file as an .html file.

#### Mozilla Firefox – Exporting Bookmarks

- 1. Open Firefox and click the bookmarks icon in the top-right (or press Ctrl + Shift + B).
- 2. Select Manage bookmarks.
- 3. Click on Import and Backup at the top of the window, then choose Backup... to save bookmarks as a .json file, or Export to HTML... to save them as an .html file.
- 4. Save the file in a secure location.

#### **Google Chrome – Exporting Bookmarks**

- 1. Open Chrome and click on the three dots (...) in the top-right corner of the window.
- 2. Go to Bookmarks > Bookmark manager.
- 3. Click on the three dots in the manager window and select Export bookmarks.
- 4. Save the file as an .html file in a secure place.

By following these steps, all your favorites will be securely saved and can be easily restored after the migration.

### 1.2 Enable synchronization

Instead of manually exporting favorites, you can also log into each browser with an account (such as your TU-netid) to automatically sync your favorites, history, and settings securely online. Below are the steps for Edge, Firefox, and Chrome:

#### Microsoft Edge - Enabling Sync with a Microsoft Account

- 1. Open Edge and click on your profile picture or icon in the top-right corner.
- 2. Click on Sign in and log in with your Microsoft account or TU-netid (if supported).
- 3. After logging in, click Turn on sync if it doesn't happen automatically.
- 4. Ensure that Favorites and any other data (such as passwords and history) are selected in the sync settings.

#### Mozilla Firefox – Enabling Sync with a Firefox Account

- 1. Open Firefox and click on the menu icon (the three lines) in the top-right corner.
- 2. Click on Sign in to Sync and either log in or create a Firefox account.
- 3. Follow the steps to enable sync, ensuring Bookmarks, History, and other data are checked in the Sync settings.

#### Google Chrome – Enabling Sync with a Google Account

- 1. Open Chrome and click on your profile picture or icon in the top-right corner.
- 2. Click Sign in to Chrome and log in with your Google account.
- 3. Click Turn on sync when prompted.
- 4. Ensure that Bookmarks, History, and any other data you want to save are selected in the sync options in the settings.

By clicking "**Turn on sync**", you ensure all your settings and favorites are securely saved. After the migration, you only need to log back in to retrieve your data.